| チャンネル名称      | チャンネル番号 | 放送開始予定日 |
|--------------|---------|---------|
| B S 松竹東急     | 260     | 3/26(土) |
| B S Japanext | 263     | 3/27(日) |
| B S よしもと     | 265     | 3/21(祝) |

2022年3月末にBS放送に無料チャンネルが3つ追加されます。

これらのチャンネルの選局方法について説明します。

モデルによって操作が異なりますので、「各モデルの識別方法」でモデルを確認後、該当の説明を参照してください。

## 各モデルの識別方法

### **D-HEMS4**

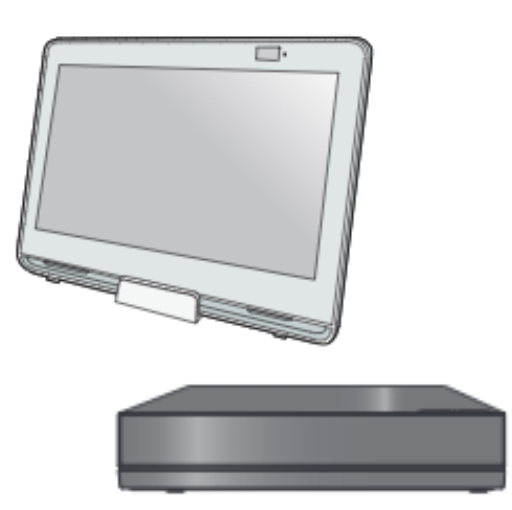

| 商品名       | ホームナビゲーション                 |  |  |
|-----------|----------------------------|--|--|
| 製品品番      | HF-MC10A2DH                |  |  |
| モニター色     | 白                          |  |  |
| モニター品番    | HF-MD10A2DH                |  |  |
| ホームサーバー品番 | HF-MS200A<br>(HF-MS200ADH) |  |  |

※モニター品番は、モニターの背面に記載

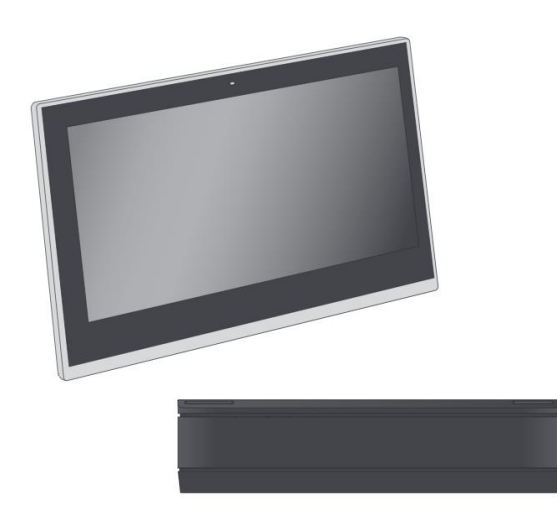

**D-HEMS3** 

| 商品名       | 住宅機器コントローラー                |  |  |
|-----------|----------------------------|--|--|
| 製品品番      | HF-MC10A1DH                |  |  |
| モニター色     | 黒                          |  |  |
| モニター品番    | HF-MD10A1DH                |  |  |
| ホームサーバー品番 | HF-MS100A<br>(HF-MS100ADH) |  |  |

※モニター品番は、モニターの背面に記載

# D-HEMS4(ホームナビゲーション)での選局方法

#### 新チャンネルを視聴するための設定 チャンネルの表示を 5 ホーム画面の「設定」をタップ 「260 BS松竹東急」 にする ・「<」や「>」をタップして変更します。 Ϊ 「テレビ機能設定」をタップ 6 「設定完了」をタップ 「放送設定」、 「マニュアルチャンネル設定」、 手順4~6を繰り返して 「BS」を順にタップ 「263 BSJapanext」「265 BSよしもと」 を設定 チャンネル表示が「----」となっている ・手順4の例では以下のように設定します。 ポジション番号をタップ 34 263 BSJapanext 35 265 BSよしもと 例) 33

テレビ

※ 1 ~ 12 のポジション番号をタップして手順5 以降を行うと「新チャンネルの選局方法②」の 操作で選局できます。

ディズニーch

----

----

----

### 新チャンネルの選局方法①

32 256

34 ----

35 ----

86 ----

33 ----

ポジション

番号

番組表を表示して、番組をタップすると、選局や録 画予約ができます。(放送中の番組の場合は、番組 をタップ後、左下の「今すぐ見る」で選局)

番組表

| BS松竹東急 | BSJapanext | BSよしもと | NHK BS1 |
|--------|------------|--------|---------|
| 番組     | • • •      | •••    | • • •   |
|        | •••        |        | •••     |
| • • •  |            | • • •  | • • •   |

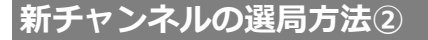

設定の手順4で
<sup>1</sup>~<sup>12</sup>のポジション番号に新チャンネルを設定した場合は、BSの視聴画面で、1~12のボタンタップ操作で選局できます。

放送視聴画面(BS)

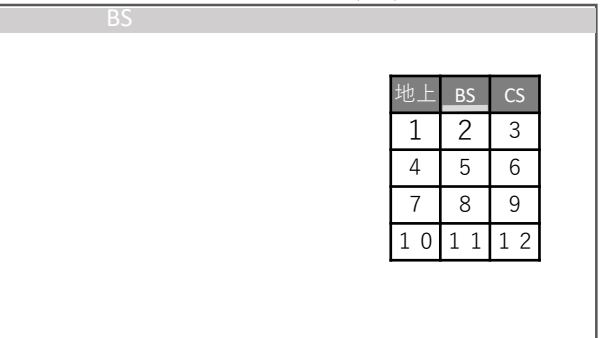

# D-HEMS3(住宅機器コントローラー)での選局方法

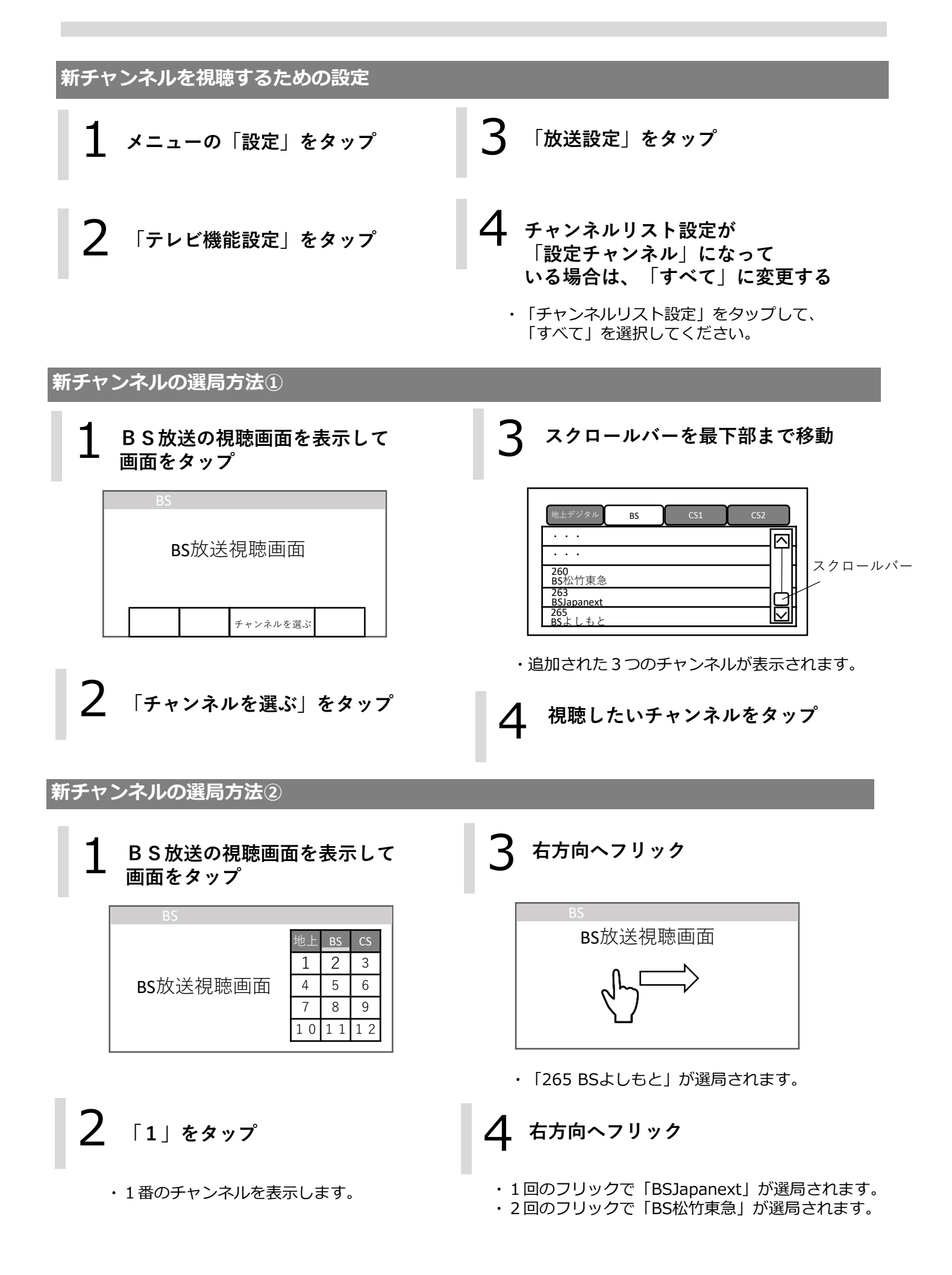